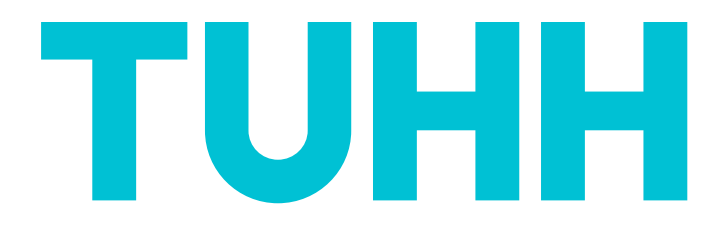

# Orientierungseinheit für Studierende der deutschsprachigen Masterstudiengänge an der TUHH

# Vortrag mit Fragerunde

# am Mi., 09.10.2024 um 10:00 Uhr per Zoom

Anmeldung: www.tuhh.de/zsb

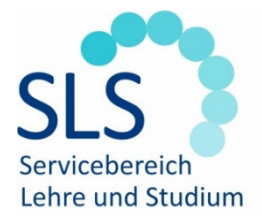

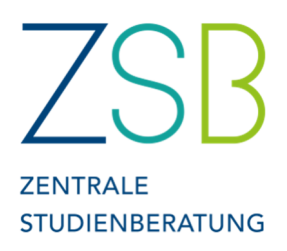

# Wichtige Termine

- Anmeldezeitraum für Nichttechnisches Lehrangebot (NTA) (mind. 3 Kurse à 2 ECTS verpflichtend im Master): wird per E-Mail bekanntgegeben (Anmeldung siehe S.4).
- Anmeldezeitraum Sprachkurse: <u>https://www.tuhh.de/tuhh/studium/studieren/sprachen-lernen-an-der-tuhh/sprachkurse-in-kooperation-mit-der-vhs.html</u>.
- Frist für Anrechnung externer Leistungen: innerhalb von 6 Wochen nach Immatrikulation => Prüfungsamt.
- Anmeldezeitraum f
  ür Pr
  üfungen: jeweils 2 Wochen, wird per E-Mail bekanntgegeben, <u>https://intranet.tuhh.de/stud/pruefung/index.php?Lang=de</u>.
- Prüfungsphasen: Februar und März, sowie Mitte Juli bis Ende September.
- Rückmeldung: bis zum 15. März für das Sommersemester und bis zum 15. September für das Wintersemester. Dies erfolgt durch Überweisen des Semesterbeitrags.

## Stundenplan-Erstellung

# Stundenplan-Erstellung in TUNE

Als Grundlage Ihres persönlichen Stundenplans dient der jeweilige offizielle Studienplan für Ihren Studiengang. Diesen finden Sie auf unserer Website

(<u>https://studienplaene.tuhh.de/</u>). Achten Sie dort darauf, dass Sie den aktuellen Studienplan auswählen. Hier können Sie nachschlagen, welche Vorlesungen, Übungen, Praktika etc. für Sie in den Semestern vorgesehen sind.

Zur Erstellung Ihres Stundenplans gehen Sie jetzt wie folgt vor:

- 1. Besuchen Sie die Seite <u>https://tune.tuhh.de/</u>. Auf der Seite klicken Sie dann oben rechts auf "TUHH-Login". Geben Sie Ihre Benutzerkennung, die Sie online erhalten haben und Ihr Passwort ein.
- 2. Eine detaillierte Anleitung zur Stundenplanerstellung in TUNE finden Sie hier <u>https://www.tuhh.de/tune/manuals/studierende.html</u>.

### WICHTIGE ANMERKUNG:

Das Erstellen des Stundenplans in TUNE ist nur für Sie persönlich. Durch das "Belegen" von Veranstaltungen sind Sie nicht immer automatisch für die Veranstaltungen angemeldet. Ggf. ist zusätzlich die Anmeldung zu bestimmten Veranstaltungen (z. B. Übungen, Praktika, Tutorien) zusätzlich über Stud.IP nötig.

## Anmeldung für Veranstaltungen auf Stud.IP

- 1. Besuchen Sie die Seite <u>https://e-learning.tu-harburg.de/studip/</u>. Melden Sie sich mit Ihrer Benutzerkennung und dem Passwort an.
- Oben rechts über die Suchfunktion (Lupe) können Sie die entsprechenden Kurse aus dem soeben in TUNE erstellten Stundenplan suchen.
   Vorsicht: teilweise müssen Sie sich für Vorlesung, Hörsaalübung und Übung jeweils separat in eine Gruppe eintragen. Bitte achten Sie auch auf die Auswahl des richtigen Semesters und überprüfen Sie das Modul anhand der Lehrenden, da

es sein kann, dass Veranstaltungen in Stud.IP ähnliche Namen tragen.

3. Nach dem Auswählen einer Veranstaltung links auf *Zugang zur Veranstaltung* klicken, ggf. muss ein Passwort eingegeben werden (wird zumeist in der ersten Veranstaltung bekanntgegeben) oder ein bestimmter Termin abgewartet werden, um die Anmeldung freizuschalten. Manchmal ist es möglich, dass nur ein bestimmter Studiengang freigeschaltet ist für dieses Modul. Um Ihren Studiengang einzutragen, gehen Sie auf Ihr Profil (ganz oben rechts) unter Persönliche Angaben -> Studiendaten.

- 4. Durch Klicken auf das *Veranstaltungs-Icon* O oben, kommen Sie zur Übersicht aller bisher ausgewählten Veranstaltungen.
- 5. Für einige Übungen kann es nötig sein, dass Sie sich in der jeweiligen Veranstaltung für einen bestimmten Termin anmelden. Dazu unter dem Header *Teilnehmende* auf der linken Seite *Gruppen* anklicken, dann erscheinen (sofern man sich innerhalb des Anmeldezeitraums befindet) die entsprechenden Gruppen. Durch Klick auf den gelben Doppelpfeil melden Sie sich an.

**Vorsicht:** Manchmal kann man sich nicht selbst austragen und die Gruppe wechseln. Sie sollten daher zunächst durch Klicken auf den blauen Pfeil die Gruppe ansehen und überprüfen, ob die richtige Gruppe angewählt ist.

### Weitere Tipps für Stud.IP

- Stud.IP sollte regelmäßig überprüft werden, da auf dieser Plattform häufig Terminund Raumänderungen bekanntgegeben werden und fast alle Materialien in den jeweiligen Dateiordnern der Veranstaltungen zu finden sind.
- Färben sich die kleinen Symbole rechts neben den Veranstaltungen rot, gibt es dort etwas Neues. Bei der ersten Anmeldung in die Veranstaltung werden alle Symbole rot markiert, auch wenn hier noch kein Inhalt enthalten ist.
- Durch das Klicken auf *alles als gelesen markieren* werden alle roten Symbole grau.
- Bei Veranstaltungen kann es übersichtlicher sein, den Semesterfilter auf "Alle Semester" zu stellen. Des Weiteren kann man unter Aktionen auch einzelne Veranstaltungen unterschiedlich einfärben oder z.B. Vorlesung und Übung in der gleichen Farbe färben, sodass diese untereinanderstehen.

## **TUHH TUNE Campusmanagement**

- o <u>https://tune.tuhh.de/</u>
- Allgemeine Verwaltung: Änderung von Kontaktdaten und Passwort.
- Studiumsverwaltung: Erfassung von Auslandsaufenthalten, Drucken von Immatrikulationsbescheinigungen, auch f
  ür Baf
  ög nach §9 und die Deutsche Bahn, Adress
  änderungen, Wahl der Vertiefungsrichtung, Status der R
  ückmeldung.
- Pr
  üfungsverwaltung: Pr
  üfungsan-/abmeldung, Pr
  üfungszulassungen, Notenspiegel und Zulassung von Abschlussarbeiten.

## Prüfungsanmeldung

- Die Pr
  üfungsanmeldung erfolgt 
  über TUNE im jeweiligen Anmeldezeitraum. Nur innerhalb dieses Zeitraums k
  önnen Pr
  üfungsanmeldungen vorgenommen werden.
   Vorsicht: Versp
  ätete Anmeldungen werden nicht ber
  ücksichtigt. Im Anschluss an den Anmeldezeitraum sind die Pr
  üfungszulassungen 
  über TUNE einsehbar.
- Für manche Module ist es auch nötig sich bei TUNE für z.B. Labore, Praktika oder Projekte anzumelden, damit die Lehrenden diese bestätigen können.

- Die Abmeldung von Prüfungen nehmen Sie ebenfalls im TUNE vor. Der Rücktritt von einer Prüfung kann bis zu 2 Tagen vor dem Prüfungstermin erklärt werden.
- Eine schriftliche Abmeldung ist nicht notwendig. Sollten Sie zu einem Pr
  üfungstermin erkrankt sein, reichen Sie innerhalb von drei Tagen nach dem Pr
  üfungstermin eine Best
  ätigung 
  über die Erkrankung durch den behandelnden Arzt beim Zentralen Pr
  üfungsamt ein. Eine Vorlage daf
  ür gibt es unter: <u>https://www.tuhh.de/sls/service-fuer-lehre-und-studium/zentrales-</u>

pruefungsamt-geschaeftsstelle-des-promotionsausschusses-s6/formulare-deszentralen-pruefungsamts.html.

"Vorlage – Prüfungsunfähigkeitsbescheinigung"

- Die Fristen f
  ür Abmeldung und Krankmeldung werden in der ASPO (Allgemeine Studien- und Pr
  üfungsordnung) geregelt, welche hier <u>https://studienplaene.tuhh.de/</u> zu finden sind.

# Anmeldung Nichttechnisches Angebot (NTA)

- Über Stud.IP: *Master NTA Anmeldeverfahren* auswählen und in Veranstaltung eintragen. Der Link wird meist in einer Mail an alle Studierenden geschickt.
- Verschiedene Angebote per Drag and Drop priorisieren.
- Anmeldezeitraum: Wird per E-Mail bekannt gegeben, in der Regel kurz vor Semesterbeginn.

# Anmeldung zu kostenlosen Sprachkursen

- Besuchen Sie die Seite: <u>https://www.tuhh.de/tuhh/studium/studieren/sprachen-lernen-an-der-tuhh/sprachkurse-in-kooperation-mit-der-vhs.html</u>.
- Sollten Sie keinen Anfängerkurs wählen wollen, müssen Sie zunächst einen online-Einstufungstest machen. Danach füllen Sie bitte das Online-Anmeldeformular aus.
- Es wird nur EIN Sprachkurs im Master f
  ür den NTA-Bereich angerechnet. Zus
  ätzliche Sprachkurse k
  önnen dennoch besucht werden, diese werden dann unter Zus
  atzleistungen vermerkt, geben aber keine weiteren ECTS.

# **TUHH-Account**

Ihre Zugangsdaten werden Ihren per Mail zugestellt, darin finden Sie Ihre TUHH-E-Mail-Adresse und Ihren Account und ein einmaliges Passwort. Bitte beachten Sie die Informationen zur Nutzung bzw. Einrichtung dieses Accounts bzw. der E-Mail-Adresse, die Sie abrufen können unter dem Link:

https://www.tuhh.de/t3resources/tuhh/download/studium/studierende/InfoTU-Account092020.pdf.

# Semesterticket

Das digitale Deutschlandsemesterticket gilt deutschlandweit in allen Verbünden und bei allen Verkehrsunternehmen, ausgenommen davon ist der Fernverkehr (wie ICE, IC, EC, etc.).

# **Wichtige Links**

| Gremium / Institution / Veranstaltung    | Webadresse                                  |
|------------------------------------------|---------------------------------------------|
| Allgemeine Infos für neue Studentinnen   | https://www.tuhh.de/tuhh/studium/im-        |
| und Studenten an der TUHH                | studium/neutuhh.html                        |
| AStA (Allgemeiner                        | www.asta-tuhh.de                            |
| Studierendenausschuss)                   |                                             |
| Bibliothek                               | https://www.tub.tuhh.de/                    |
| Career Center                            | www.tuhh.de/careercenter                    |
| Fachschaft AIW / GES                     | https://fsr-aiw.de/                         |
| Fachschaft Bauingenieurwesen / Wasser-   | https://fsr-bau.de/                         |
| und Umweltingenieurwesen                 |                                             |
| Fachschaft Informatik-Ingenieurwesen /   | www.fsr-etit.de                             |
| Elektrotechnik / Computer Science / Data |                                             |
| Science                                  |                                             |
| Fachschaft Management- Wissenschaften    | https://mwt.fsr-etit.de/                    |
| und Technologie: Internationales         |                                             |
| Wirtschaftsingenieurwesen / Logistik     |                                             |
| Fachschaft Maschinenbau / Mechatronik    | http://mb-tuhh.de/                          |
| Fachschaft Schiffbau                     | www.hf-latte.de                             |
| Fachschaft Verfahrenstechnik /           | www.tuhh.de/fsrv                            |
| Bioverfahrenstechnik, Energie- und       |                                             |
| Umwelttechnik                            |                                             |
| Hochschulsport                           | https://www.hochschulsport.uni-hamburg.de/  |
| Mensa TUHH                               | https://www.stwhh.de/gastronomie/mensen-    |
|                                          | <u>cafes-weiteres/mensa/mensa-harburg</u>   |
| Richtlinien der TUHH zur Guten           | https://www.tuhh.de/tuhh/forschung-und-     |
| Wissenschaftlichen Praxis                | transfer/gute-wissenschaftliche-praxis.html |
| Studierendenwerk Hamburg / BAföG /       | www.studierendenwerk-hamburg.de             |
| Wohnraumvermittlung                      |                                             |
| User-Service-Center / Rechenzentrum der  | www.tuhh.de/rzt/beratung/usc                |
| ТИНН                                     |                                             |
| Webmail der TUHH                         | https://sogo.tuhh.de/SOGo/                  |

# Lagepläne der TUHH Hauptcampus

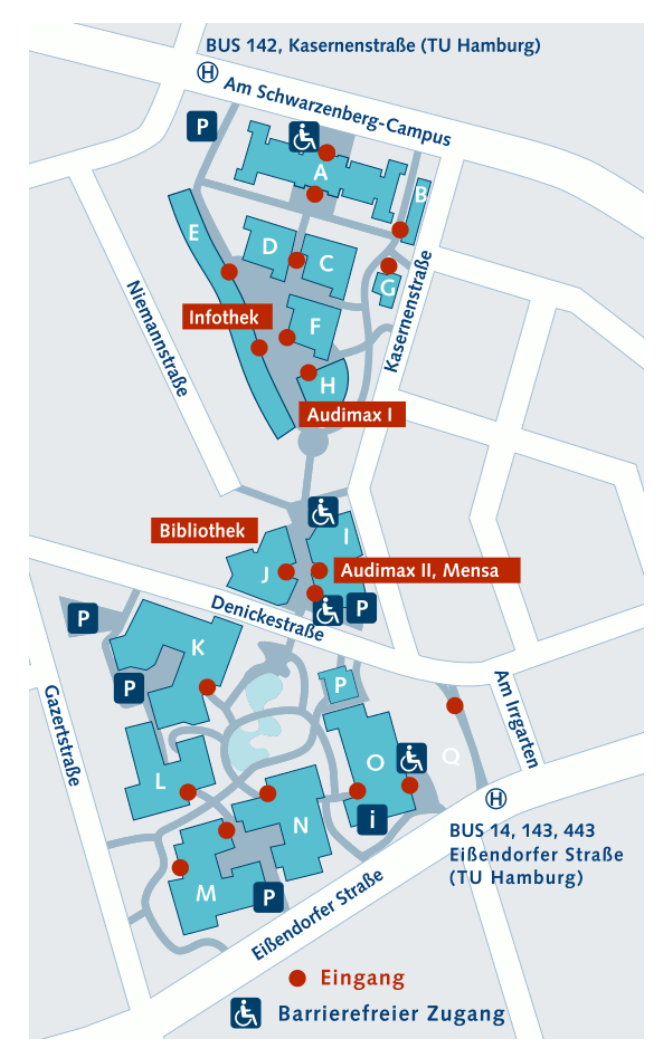

#### Bez Adresse

- A Am Schwarzenberg-Campus 1
- **B** Am Schwarzenberg-Campus 2
- **C** Am Schwarzenberg-Campus 4
- D Am Schwarzenberg-Campus 4
- E Am Schwarzenberg-Campus 3

#### F Kasernenstraße 12

- G Kasernenstraße 10
- H Am Schwarzenberg-Campus 5
- I Denickestraße 22
- J Denickestraße 22
- K Denickestraße 15
- L Denickestraße 17
- M Eißendorfer Straße 42
- N Eißendorfer Straße 40
- Eißendorfer Straße 38
- P Denickestraße 15
- **Q** Am Irrgarten 3–9

#### Besonderheiten in den Gebäuden

Hauptgebäude, Präsidialbereich, Career Center Promotionsraum, Café ZessP

#### DLR School Lab

"Lindwurm" Rechenzentrum, Studierendenservice, Prüfungsamt, Zentrale Studienberatung, International Office

NIT, ... no Name Cafeteria, Hochschulsport

#### Audimax I

Audimax II, Mensa Bibliothek, Campus-Shop

#### "Badewanne"

- Technikum, Café-Shop "insgrüne"
- Hexapod
- Startup Dock, LearnING Center

# Hafenbereich Harburg

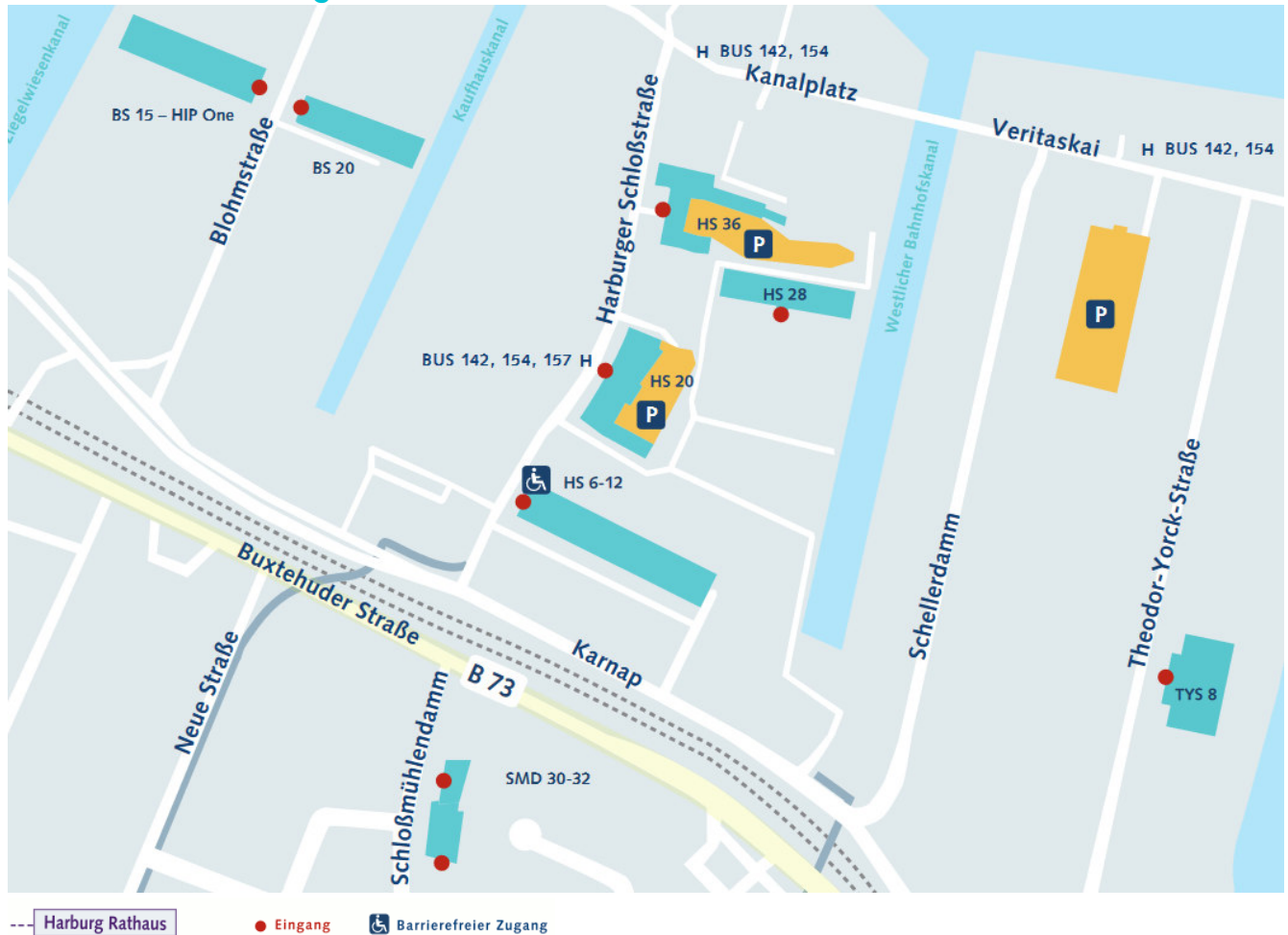

**S3 S31** 

🛃 Barrierefreier Zugang

| Bez     | Adresse                             | Besonderheiter |
|---------|-------------------------------------|----------------|
| BS15    | Blohmstraße 15                      | HIP One        |
| BS20    | Blohmstraße 20                      |                |
| HS6-12  | Harburger Schloßstraße 6-12         | TuTech         |
| HS20    | Harburger Schloßstraße 20           |                |
| HS28    | Harburger Schloßstraße 28 Channel 4 |                |
| HS36    | Harburger Schloßstraße 36           |                |
| SMD3032 | Schloßmühlendamm 30-32              |                |
| TYS8    | Theodor-Yorck-Straße 8              |                |

#### Weitere Außenstellen

Technologiezentrum Hamburg-Finkenwerder (THF) Neßpriel 5 21129 Hamburg

n in den Gebäuden

LZN Bergedorf / Laser Zentrum Nord GmbH Am Schleusengraben 14 21029 Hamburg

# Weitere Tipps

- Ablauf und Infos des IT-Brückenkurses des Wintersemesters 2024/25 (live nur im WiSe): <u>https://www.tuhh.de/rzt/beratung/brueckenkurse.</u>
- Eine Übersicht aller AGs des AStA:
   <u>http://asta-tuhh.de/studentinnenleben/arbeitsgemeinschaften-ags/</u>.
- WorkING Lab (Studierendenwerkstatt): N2.069, Mo-Fr 9-16 Uhr <u>https://www.tuhh.de/tuhh/lehre/lerninfrastruktur/studierendenwerkstatt</u>.
- Nutzen Sie ihre TU-Mail Adresse und fragen Sie regelmäßig Ihre E-Mails ab. Dort werden wichtige Informationen über Schließungen der Ämter, Prüfungsanmeldephasen o.ä. mitgeteilt.

# Anlaufstellen

## **Zentrale Studienberatung**

In der Info*thek* erhalten Sie inhaltliche Auskünfte rund um das Studium sowie umfangreiches Informationsmaterial.

https://www.tuhh.de/tuhh/studium/ansprechpartner/studienberatung.html

| el.: 040/428 78-2232                  |
|---------------------------------------|
| -Mail: <u>studienberatung@tuhh.de</u> |
| m Schwarzenberg-Campus 3 (Gebäude E)  |
| 1073 Hamburg                          |
| äume E0.022 + E0.013                  |
|                                       |

Telefonische/persönliche Sprechzeiten:Montag und Mittwoch9.00 - 12.30 UhrDienstag und Donnerstag13.00 - 16.00 UhrAnmeldung zur Beratung (für TUHH-Studierende):siehe Sprechzeiten

## Welcome@TUHH

Das Integrationsprogramm für internationale Studierende unterstützt sowohl beim Einstieg in das Studium als auch bei der Integration in das Campusleben.

Erfahrene internationale Tutoren aus unterschiedlichen Ländern und Fachbereichen stehen Euch am Anfang und während des Studiums mit individueller Betreuung, einem besonderen Einführungs- und Kulturprogramm sowie interkulturellen Begegnungen zur Seite. <u>https://www.tuhh.de/welcome/home.html</u>

## **Career Center**

Das Career Center berät zur Praxisorientierung schon während des Studiums und zur Berufsorientierung. Kontakt: <u>www.tuhh.de/careercenter</u>

## Weitere Ansprechpartner

| · · ·                    |              |                                                       |
|--------------------------|--------------|-------------------------------------------------------|
|                          | Sprechzeiten | Kontakt                                               |
| Studierendenservice      | Siehe        | study@tuhh.de                                         |
| (Gebäude E. Erdgeschoss) | Homepage     | https://www.tuhh.de/tuhh/studium/ansprechpartner/s    |
| (                        |              | tudis-studierendenservice.html                        |
| Prüfungsamt              | Siehe        | https://www.tuhh.de/sls/service-fuer-lehre-und-       |
| (Gebäude F. Frdgeschoss) | Homepage     | studium/zentrales-pruefungsamt-geschaeftsstelle-      |
| (                        |              | des-promotionsausschusses-s6.html                     |
| International Office     | Siehe        | https://www.tuhh.de/tuhh/en/international/internation |
| (Gebäude E, Erdgeschoss) | Homepage     | al-office                                             |
| dual@TUHH                | Siehe        | https://dual.tuhh.de/                                 |
| (Gebäude E. 2. OG)       | Homepage     |                                                       |
| (                        |              |                                                       |
| User Service Center      | Siehe        | servicedesk@tuhh.de                                   |
| (Gebäude E. Raum E2.048) | Homepage     | https://www.tuhh.de/rzt/startseite/kontakt            |
|                          |              |                                                       |

### Impressum

#### Herausgeber

Technische Universität Hamburg, Zentrale Studienberatung Am Schwarzenberg-Campus 3, Gebäude E, 21073 Hamburg

Stand: August 2024

Diese Übersicht erhebt keinen Anspruch auf Vollständigkeit. Bitte besuchen Sie regelmäßig die Internetseiten der TUHH. Rechtsverbindliche